# Leitfaden zum Übertrag der Daten gebucht in Lexware auf Datev:

Achtung: Vor Übertrag immer alle Buchungsstapel ausbuchen!

## Firmenverwaltung :

Firma bearbeiten: Firma:

Datev:

Datevunterstützung: Haken einfügen Angaben zu Datev: Beraternummer: 112814 Beratername: ARTCON Mandantennummer: 5-stellig (MandNr. ersichtlich aus Rechnung der ARTCON) Kontonummernerweiterung: kein Haken Datev Format: Haken setzen

Speichern!

#### Im Lexware-Buchhalter:

Datei: Export: Datev

### **Datev Exportassistent Seite 1:**

Bitte wählen Sie das Zielobjekt aus:

Exportverzeichnis:

(Eine Datei einrichten, oder aussuchen, die sie später auch wieder finden!) Exportverzeichnis durchsuchen und diese Datei anklicken, dann weiter.

### **Datev Exportassistent Seite 2**:

Beraternummer, Beratername und Mandantennummer müssen bereits angegeben sein

Buchungsdaten

DATEV-Format muss ein Haken sein DATEV-Kontenzuordnung berücksichtigen: kein Haken

### **Datev Exportassistent Seite 3**:

| Selektionskriterium: | Belegdatum             |                              |
|----------------------|------------------------|------------------------------|
| Zeitraum:            | Bei Jahresbuchhaltung: | z.B. 01.01.20xx – 31.12.20xx |
|                      | Bei Monatsübertrag:    | Monat angeben                |
|                      | Bei Quartalsübertrag:  | Quartal angeben              |
|                      | Buchungsdaten:         | Journal                      |
| 14/ 1/               | 0                      |                              |

Weiter

### **Datev Exportassistent Seite 4**:

Buchungsdaten werden angezeigt: fertig stellen

Speichern unter: Es erscheint eine solche Datei:

EXTF\_Buchungsstapel\_20150303\_134391 (je nach Mandant und Übertragungsdatum)

Es ist folgender DateiTyp: CSV Files (\*.csv) Diese Dateien bitte auf eine CD brennen und an die Fa. ARTCON weiterleiten! Es können die Daten auch per Email an uns weitergeleitet werden!

### Übertrag abweichendes WJ:

**Vor** Einspielen der Daten in den Stammdaten, Mandantendaten, Fibu, Basisprogrammdaten Kontenplan des Folgejahres nutzen ja einstellen! Dann können beide Einspielungen vorgenommen werden!

### Übertrag der Abschlussbuchungen von Datev auf Lexware:

Rewe Buchführung Mandanten öffnen Primanota Abschlussbuchungen öffnen In den Abschlussbuchungen rechte Maustaste drücken Primanota im Datevformat exportieren: Ein Fenster öffnet sich: Zielpfad eingeben: z.B. I:\TE Dann empfiehlt es sich noch die SuSa als PDF –Datei mitzuschicken:

SuSa öffnen Ausgabeziele exportieren pdf Sky PDF Pro Driver ok

Dann gleichen Pfad verwenden wie bei Postversanddaten: z.B.I:\TE

Beim Einspielen der Daten in Lexware zuerst die Anhänge in Datei speichern, dann in Lexware auf Daten-Import Datev gehen und Dateien importieren